## HTC Flyer 更新 Google Play 服務以進行 App 下載的方法

- 通知資訊組(或 LearnMode 學校管理員)學生機要升級,並前往 LearnMode/Books 後 台(<u>http://lmadmin.learnmode.net/index.php/login</u>)將學生身分,暫時改為「教師」。(以 下整體動作約需要 15 分鐘完成)
- 2. 請學生將各自的 Flyer 先關機。(長按右上角 Power 按鍵後點選「關機」)
- 3. 重新開機後會呈現\有「離開」的教師介面,點選「離開」。

| 賴昭宏 (cee25c982)               |     |
|-------------------------------|-----|
| 學習工具                          |     |
| Books                         |     |
| Course                        |     |
| Practice                      |     |
| Classroom                     |     |
| 其他Apps                        |     |
| 離開                            |     |
| 27 / h t t / h / h            | 大聲公 |
| 帳戶                            | •   |
| 設定                            |     |
| Email認證                       |     |
| 社群動態                          |     |
| 布告欄                           |     |
| 大大説                           |     |
| 悉公宣                           |     |
| 交刀子                           |     |
| 大哉問                           |     |
| <sub>をフ</sub> ァ<br>大哉問<br>剪貼簿 |     |

## **4.** 點「OK」∘

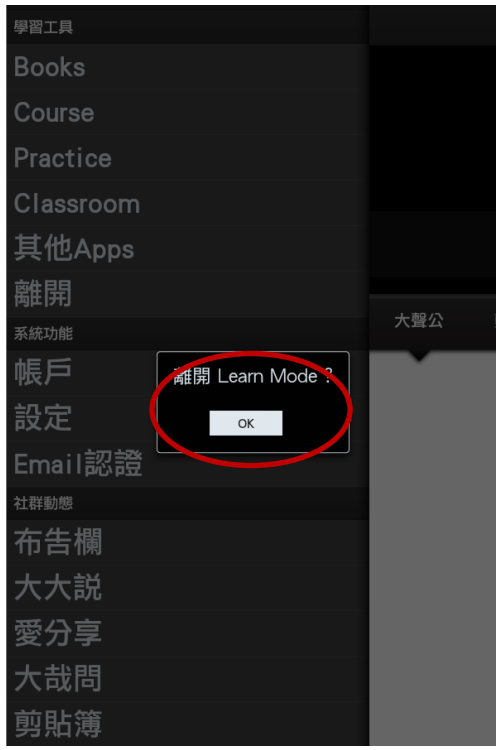

5. 點選上方「瀏覽全部應用程式」.

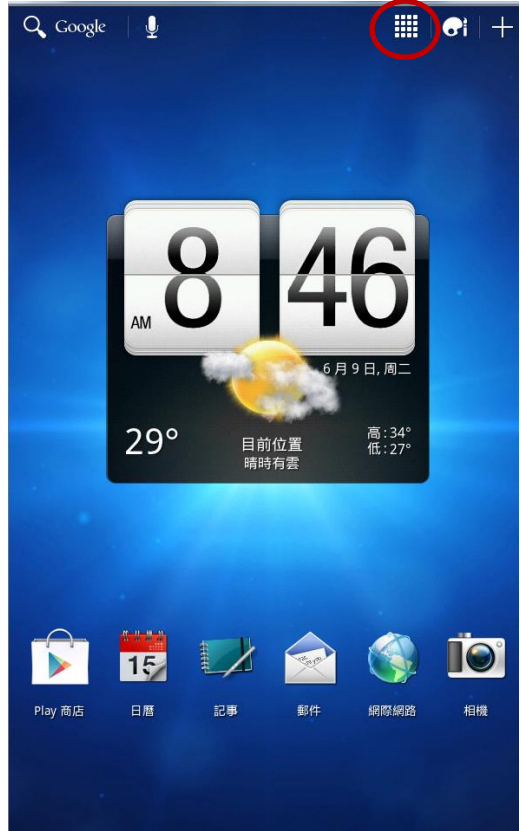

6. 進入 Apps 頁面,往左滑動,找到「設定」,點選「設定」。

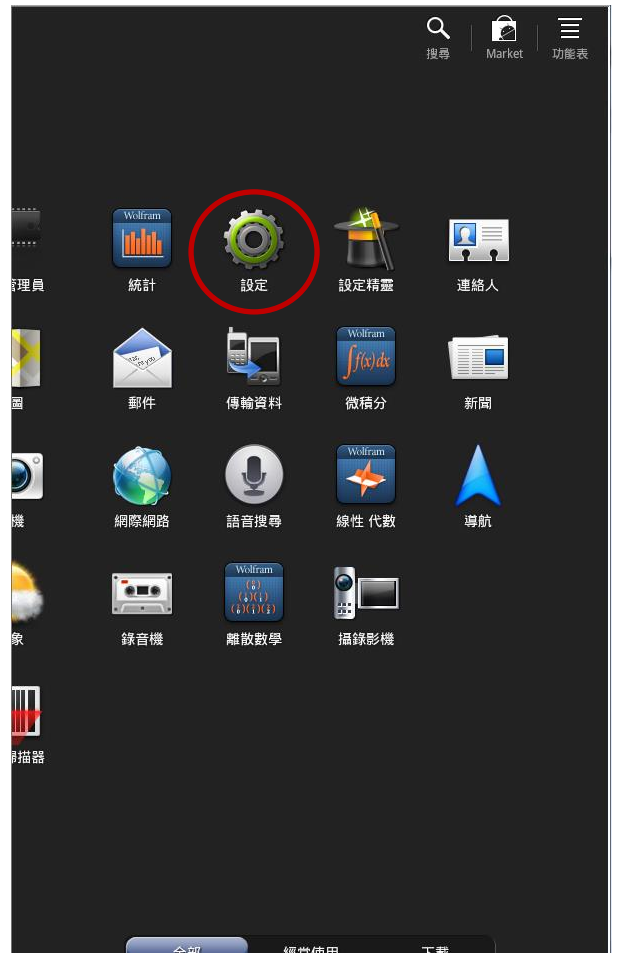

7. 點選左側「應用程式」,再點選其中之「管理應用程式」。

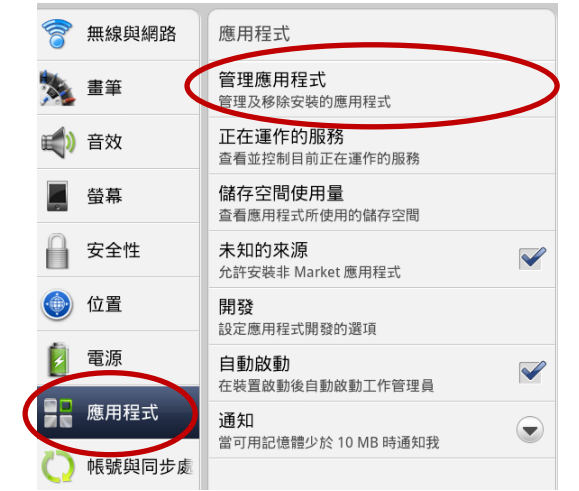

8. 先檢查之前有無安裝「Google Play 商店」,如果有就點選「Google Play 商店」,沒有就直接跳到第11步。

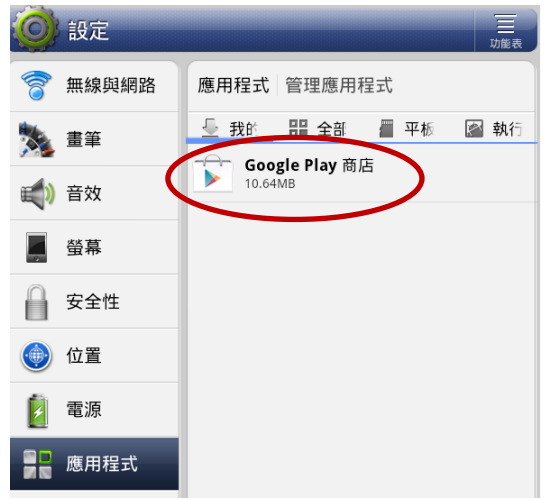

9. 點「解除安裝更新」。

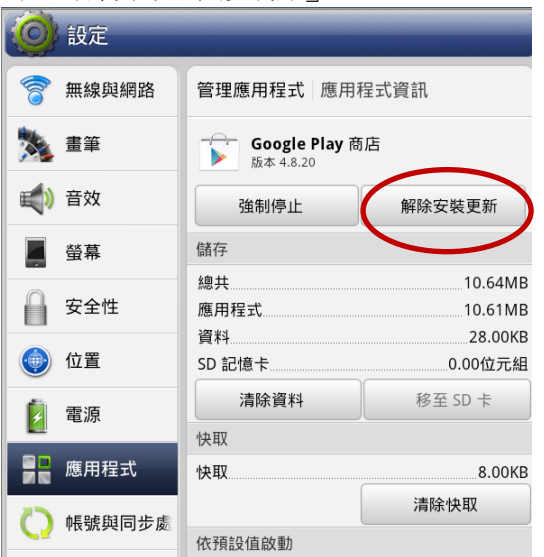

10.點三次「確定」,繼續第11步。

| 🙆 設定           |                                                                                | 🙆 設定                                    | 二 功能表              | <b>〇</b> 設定  | 一一                                                                |
|----------------|--------------------------------------------------------------------------------|-----------------------------------------|--------------------|--------------|-------------------------------------------------------------------|
| 🛜 無線與網路        | 管理應用程式應用程式資訊                                                                   | ⑦ 無線與網路 應用程式 管                          | <sup>客</sup> 理應用程式 | 膏 無線與網路      | 應用程式管理應用程式                                                        |
| 🏂 畫筆           | Google Play 商店<br>版本 4.8.20                                                    | ▲ 畫筆 <u> <u> </u> 長前 目<br/>→ Google</u> | 🖁 全部 🖀 平栃 📓 執行     | 畫筆           | <ul> <li>_ 我的 留 全部 ■ 平杉 ■ 執行</li> <li>→ Google Play 商店</li> </ul> |
| <b>武</b> )) 音效 | 強制停止解除安裝更新                                                                     | ■ 10.64MB                               |                    | () 音效        | 10.64MB                                                           |
| 螢幕             | 儲存                                                                             | 至幕 登幕                                   |                    | 螢幕           |                                                                   |
| 安全性            | 總共         10.64MB           應用程式         10.61MB           資料         28.00KB | 安全性                                     |                    | 安全性          | 安裝更新                                                              |
| 0 位置           | SD 記憶卡 0.00位元組                                                                 | ● 位置 解除安裝更新                             |                    |              |                                                                   |
| <b>胜际女袋史</b> 初 |                                                                                | 🧕 電源 Google                             | Play商店             | 2 電源         | Google Play 商店                                                    |
| 心想安胜际女装山       | Android 系統應用程式的所有更新吗?                                                          | 此應用程式將會恢復服                              | 原廠設定。              | 目 應用程王 解除S   | ₹裝完成                                                              |
| 確定             | 取消                                                                             | Q 帳號 () 確定                              | 取消                 | 〇 帳號與同       |                                                                   |
| 竹竹 隱私權         | 沒有設定預設值。                                                                       | 111 隠私権                                 | 1                  | <b>惟</b> 隱私權 | 確定                                                                |
| 連線至 PC         | 清除預設值                                                                          | 連線至 PC                                  | 1                  | 建線至 PC       |                                                                   |

11.點選「應用程式」,「未知來源」打勾。

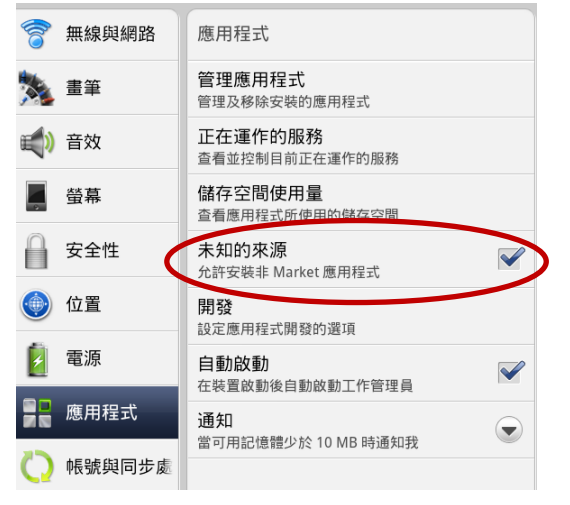

12. Flyer 會出現注意提醒警語,使用者評估風險後,點選「確定」才能安裝其他非 Andriod Market 的應用程式。

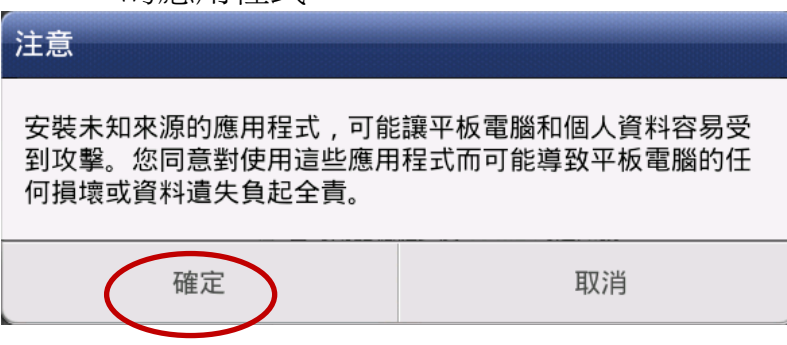

13.回前一頁,點選「條碼掃描器」。

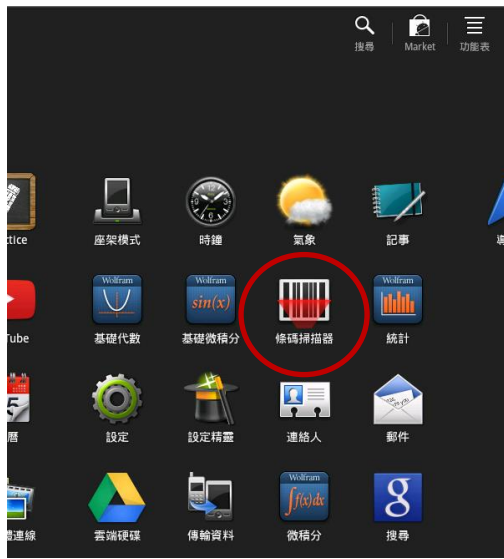

14.將 Flyer 相機對準以下 QR Code 進行掃描。

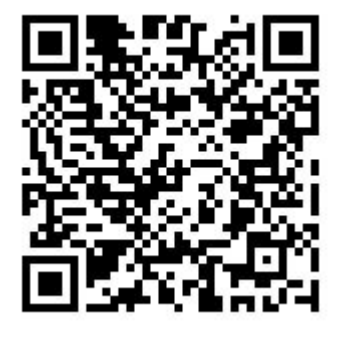

https://drive.google.com/open?id=0B4gHrG-xUNJ-bE8zZnZEYnJQclU&authuser=0

15.點選左下方「打開瀏覽器」。

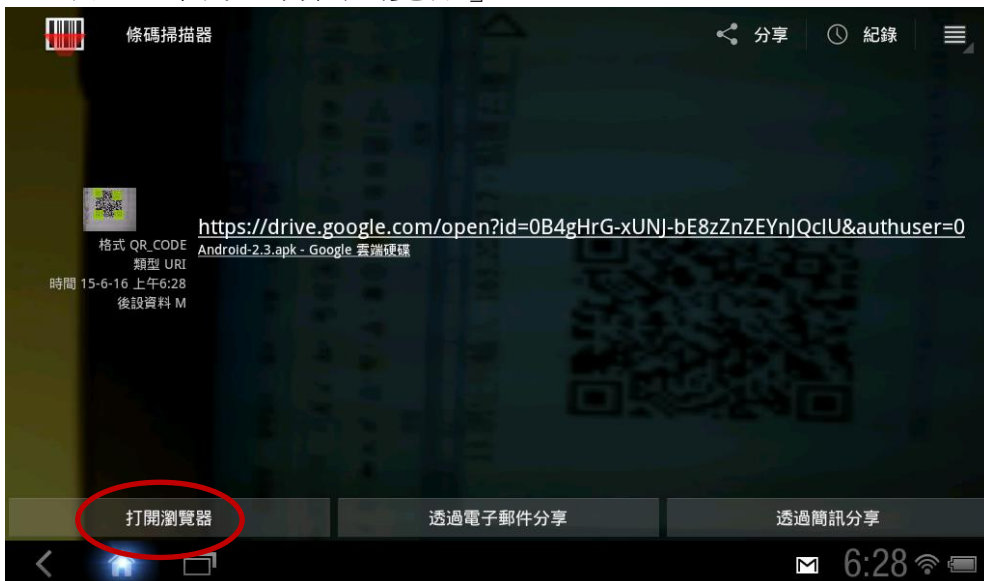

16.點選「下載」。(如果已經有安裝「雲端硬碟」,亦可由雲端硬碟進行「下載」→「程 式安裝」→「確定」。)

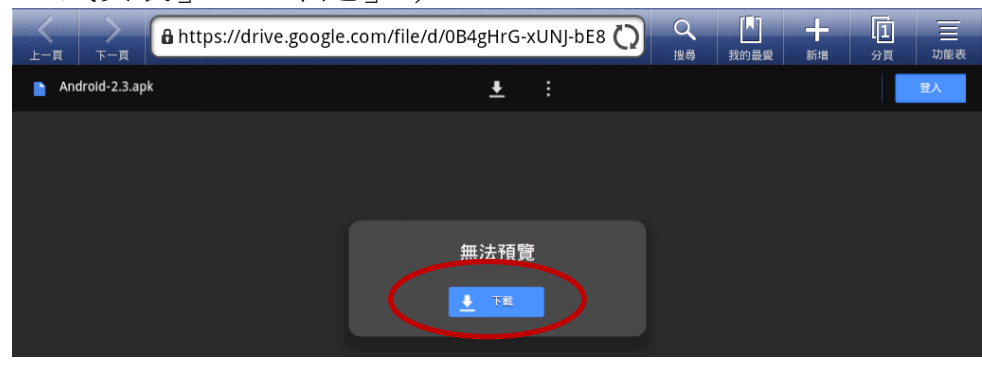

## 17.點選「仍要下載」。

| 🕹 https://docs.google.com/uc?id=0B4gHrG-xUNJ-bE8 🔘 | Q<br>搜尋 | 利的最愛 | - <b>-</b> | [2]<br>分頁 | 丁能表  |
|----------------------------------------------------|---------|------|------------|-----------|------|
| +你 搜尋 圖片 更多→                                       |         |      |            |           | 登入 ☆ |
| Google 雲端硬碟無法為這個檔案掃描病毒。                            | 這個檔案吧   | 5?   |            |           |      |

18.按住右下方狀態佇列,向上滑動,可以看到程式正在下載中。

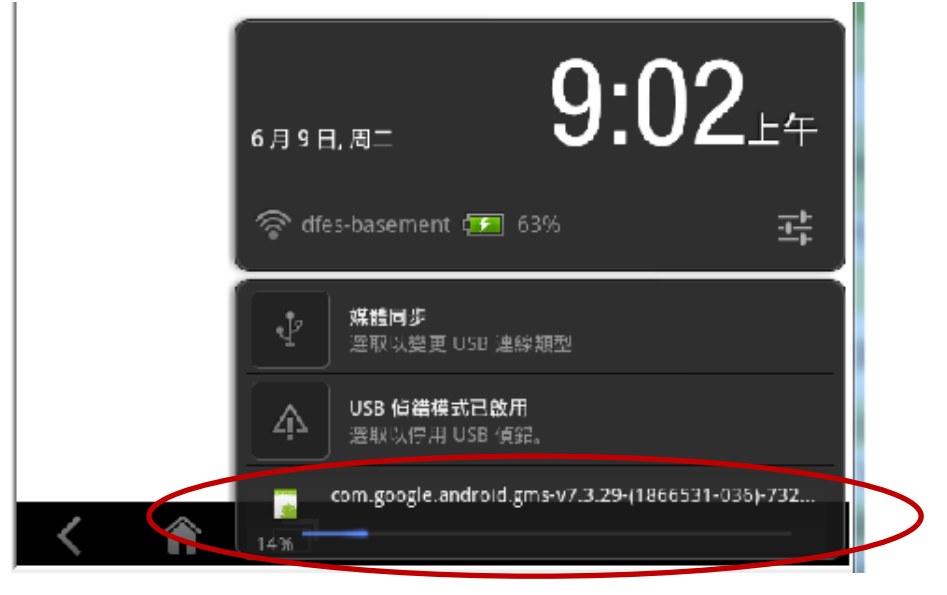

19.下載完成後點選狀態佇列,再點選左側檔案名稱,注意不要按到右側的「X」。(如果不小心按到,則改按 Home 鍵,點選右上角「瀏覽全部應用程式」,再找到和點選「下載」App,點選「Andriod-2.3.apk」。

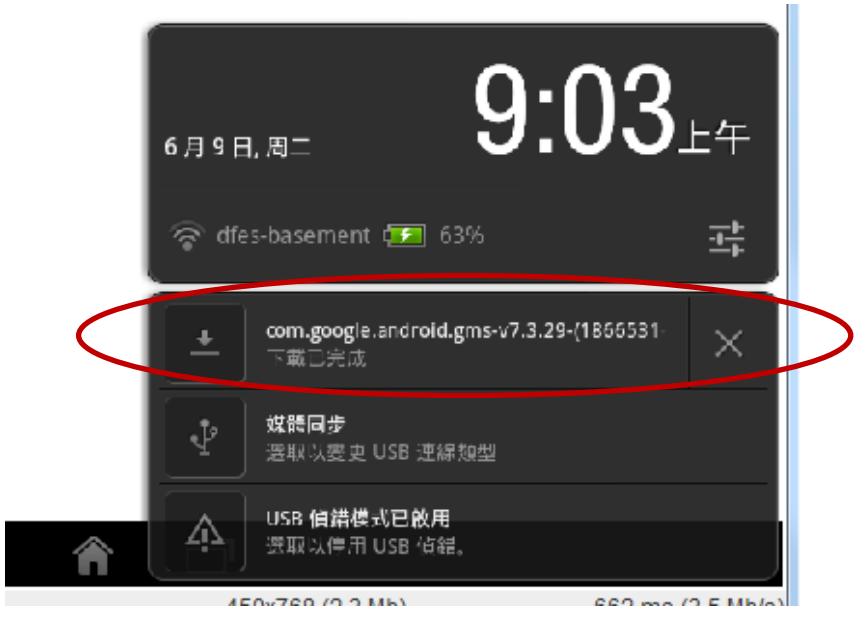

20.點選「程式安裝器」(此畫面不一定會跳出)。

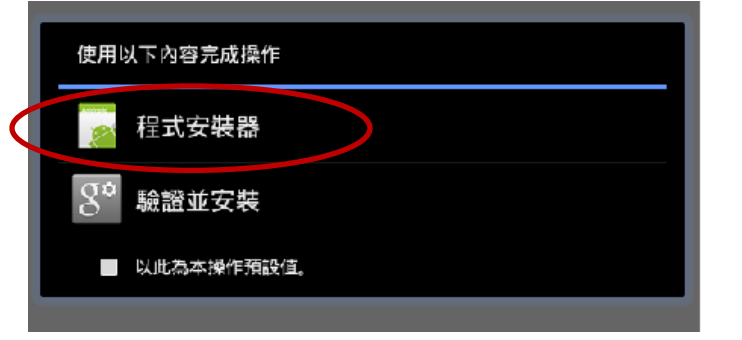

21.出現「程式安裝器」,點選「安裝」。

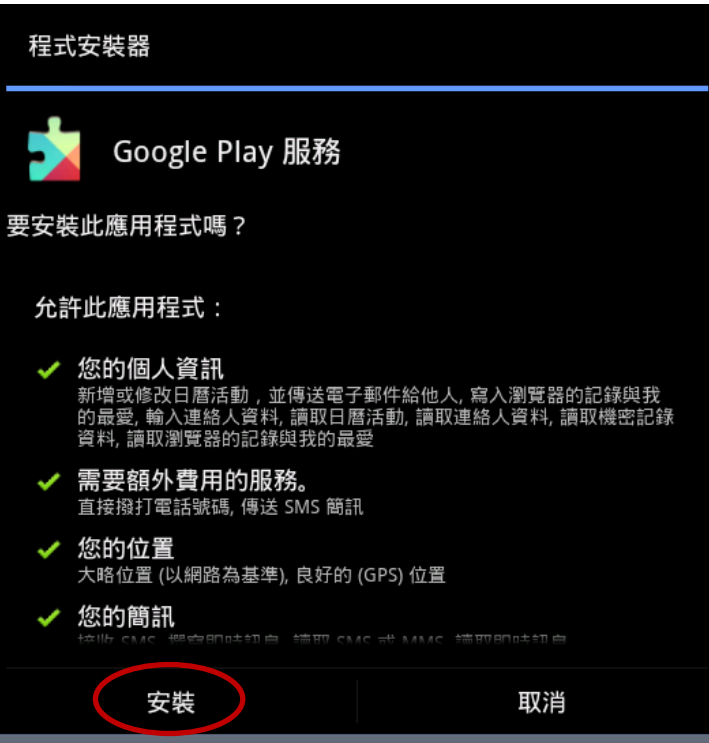

| 上一頁 下一頁<br>+你 搜尋 圖片 更多 | A https://docs.google.com/uc?id=0B4gHrG-xUNJ-bE8 🕥 🔍 🛄 | +     「5」     三       愛 新増     分頁     功能表       登入     本 |
|------------------------|--------------------------------------------------------|----------------------------------------------------------|
|                        | 程式安裝器<br>Google Play 服務                                |                                                          |
|                        | 安裝中                                                    |                                                          |
| < 🏠                    | <b>.</b>                                               | 12:04 📚 📼                                                |

22.安裝中,請稍候(畫面黑掉待機時請短按開關鍵開啟 Flyer)。

## 23.點選「完成」,然後請「關機」。

| <br>上─_頁 下──頁<br>+你 搜尋 圖片 更多 - | /docs.google.com/uc?id=0B4gHrG-xUNJ-bE8 〇 〇 [1]<br>我的目录 | 十     「」       新増     分頁       ガ胞表       登入 |
|--------------------------------|---------------------------------------------------------|---------------------------------------------|
|                                | 程式安裝器<br>Coogle Play 服務<br>・ 已安裝的應用程式<br>開啟<br>完成       |                                             |
| < 🏠 🗇                          |                                                         | 12:06 ବ 📼                                   |

24.接著請一定要通知資訊組(或 LearnMode 學校管理員)全班已完成,並再次前往 LearnMode/Books 後台(<u>http://lmadmin.learnmode.net/index.php/login</u>)將學生機暫時 的教師身分,重新改回「學生」。然後等資訊組已完成學生機設定後再通知學生開機 使用,Flyer 即可以前往 Google Play 下載 Apps。